# A tutorial to perform Association mapping analysis using TASSEL v 3.0 software

# By

## **Dr. M. Awais Khan** University of Illinois, Urbana-Champaign

TASSEL software can be freely downloaded from <u>www.maizegenetics.net</u> website

# In TASSEL software, two methods are implemented to perform association analysis

**1. General Linear Model (GLM):** Associations between markers and mean phenotypic values are identified using the population membership estimates as covariates to control for population structure. The GLM does not account for kinship as a potential cause of the genotype-phenotype relationship.

**2. Mixed Linear Model (MLM):** It takes account of population structure and kinship in the association analysis. It reduces Type I error due to relatedness and population structure.

# **General Linear Model (GLM)**

### To perform GLM analysis, we need to load marker, trait, and population structure files into TASSEL

GLM analysis accounts only for population structure in the association analysis.

#### First, download TASSEL software from the <u>www.maizegenetics.net</u> website and install on your computer

#### Double click "TASSEL" to start the software

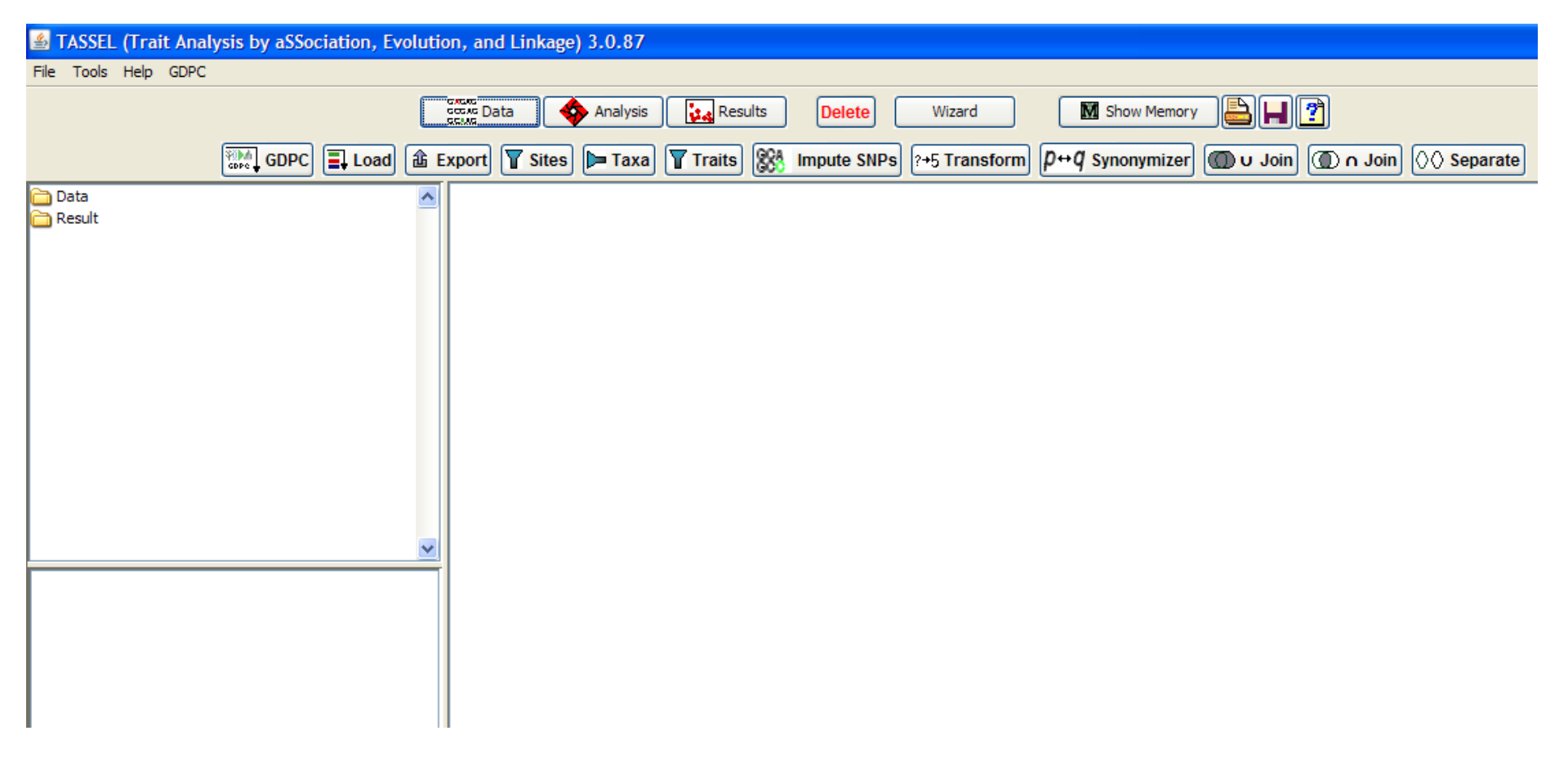

#### Click "Data" to start loading the data file into TASSEL

|                      |               |              |              |              |          |        |        | -          |               |                 |            |            |                     |
|----------------------|---------------|--------------|--------------|--------------|----------|--------|--------|------------|---------------|-----------------|------------|------------|---------------------|
| 🕌 TASSEL (Trait Ana  | lysis by aSSo | ciation, Evo | olution, and | d Linkage    | ) 3.0.87 |        |        |            |               |                 |            |            |                     |
| File Tools Help GDPC | :             |              |              |              |          |        |        |            |               |                 |            |            |                     |
|                      |               |              | Grand Da     | ta 🖌         | Analysis | Resu   | ilte   | Delete     | Wizard        | M Show Memo     |            | <b>8</b> 1 |                     |
|                      |               |              | E SCUS       |              | Andrysis |        |        | Delete     | Wizard        | Show Mento      |            | <u>.</u>   |                     |
|                      | GDPC          | Load         | 追 Export     | <b>Sites</b> | Þ Taxa   | Traits | 884 Ir | npute SNPs | ?+5 Transform | P++Q Synonymize | r 🔘 u Join | D n Join   | <b>⊘</b> ⊘ Separate |
| Pata                 |               |              |              |              | <u> </u> |        | 000    |            |               |                 |            |            |                     |
| Result               |               |              | -            |              |          |        |        |            |               |                 |            |            |                     |
|                      |               |              |              |              |          |        |        |            |               |                 |            |            |                     |
|                      |               |              |              |              |          |        |        |            |               |                 |            |            |                     |
|                      |               |              |              |              |          |        |        |            |               |                 |            |            |                     |
|                      |               |              |              |              |          |        |        |            |               |                 |            |            |                     |
|                      |               |              |              |              |          |        |        |            |               |                 |            |            |                     |
|                      |               |              |              |              |          |        |        |            |               |                 |            |            |                     |
|                      |               |              |              |              |          |        |        |            |               |                 |            |            |                     |
|                      |               |              |              |              |          |        |        |            |               |                 |            |            |                     |
|                      |               |              |              |              |          |        |        |            |               |                 |            |            |                     |
|                      |               |              |              |              |          |        |        |            |               |                 |            |            |                     |
|                      |               |              |              |              |          |        |        |            |               |                 |            |            |                     |
|                      |               |              |              |              |          |        |        |            |               |                 |            |            |                     |
|                      |               |              |              |              |          |        |        |            |               |                 |            |            |                     |
|                      |               |              |              |              |          |        |        |            |               |                 |            |            |                     |
|                      |               |              |              |              |          |        |        |            |               |                 |            |            |                     |
|                      |               |              |              |              |          |        |        |            |               |                 |            |            |                     |
|                      |               |              |              |              |          |        |        |            |               |                 |            |            |                     |
|                      |               |              |              |              |          |        |        |            |               |                 |            |            |                     |
|                      |               |              |              |              |          |        |        |            |               |                 |            |            |                     |
|                      |               |              |              |              |          |        |        |            |               |                 |            |            |                     |
|                      |               |              |              |              |          |        |        |            |               |                 |            |            |                     |
|                      |               |              |              |              |          |        |        |            |               |                 |            |            |                     |
|                      |               |              |              |              |          |        |        |            |               |                 |            |            |                     |
|                      |               |              |              |              |          |        |        |            |               |                 |            |            |                     |
|                      |               |              |              |              |          |        |        |            |               |                 |            |            |                     |
|                      |               |              |              |              |          |        |        |            |               |                 |            |            |                     |
|                      |               |              |              |              |          |        |        |            |               |                 |            |            |                     |
|                      |               |              |              |              |          |        |        |            |               |                 |            |            |                     |
|                      |               |              |              |              |          |        |        |            |               |                 |            |            |                     |
|                      |               |              |              |              |          |        |        |            |               |                 |            |            |                     |
|                      |               |              |              |              |          |        |        |            |               |                 |            |            |                     |
|                      |               |              |              |              |          |        |        |            |               |                 |            |            |                     |
| Awais Khan           | Universi      | ity of       |              |              |          |        |        |            |               |                 |            |            |                     |

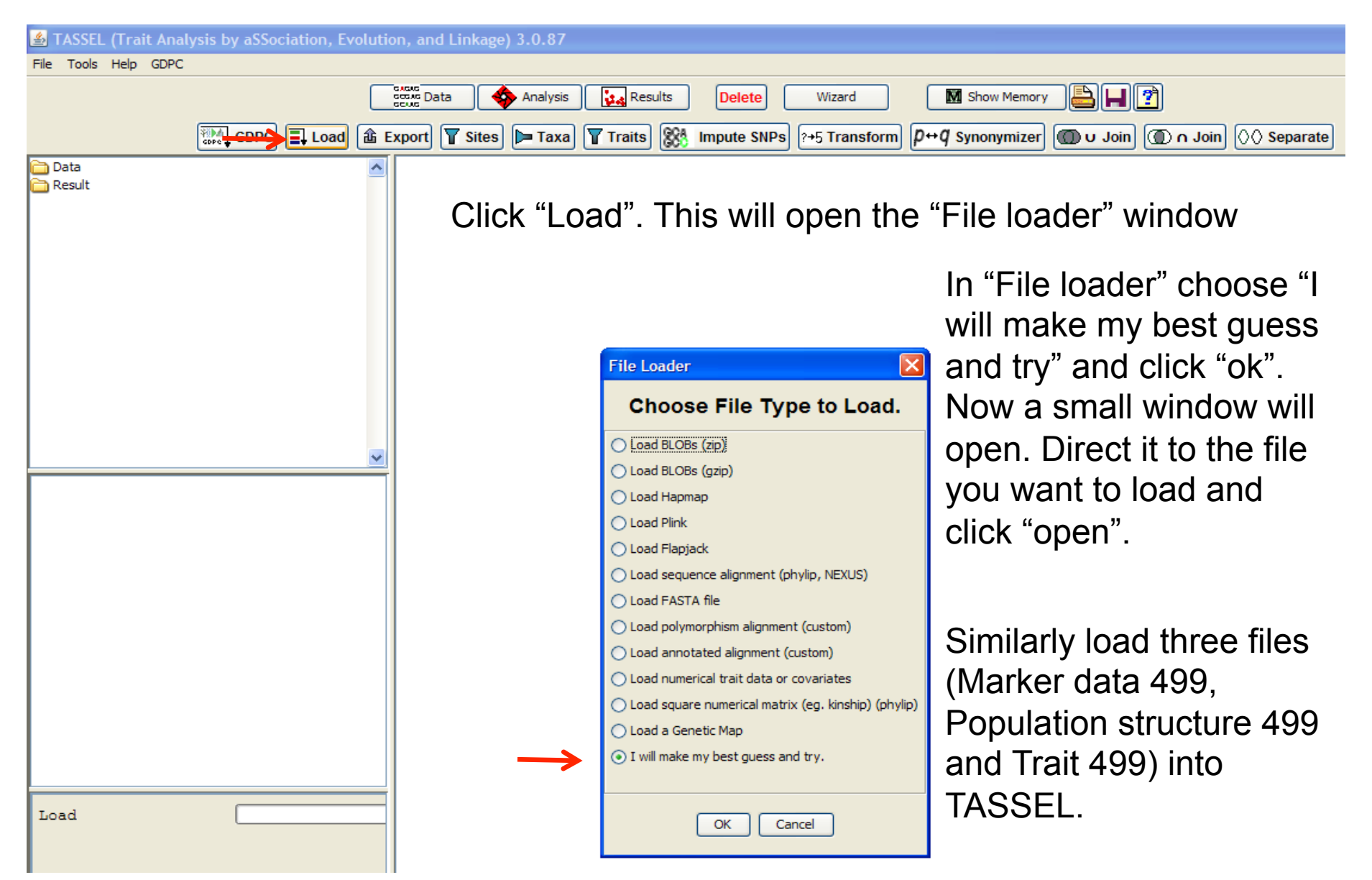

Input files can be text delimited (.txt). For more information on the required input file layout, open the files provided with this tutorial

| 🖆 TASSEL (Trait Analysis by aSSociation, Evolution, and Linkage) 3.0.87 |               |             |           |              |                 |             |           |            |            |            |           |          |
|-------------------------------------------------------------------------|---------------|-------------|-----------|--------------|-----------------|-------------|-----------|------------|------------|------------|-----------|----------|
| File Tools Help GDPC                                                    |               |             |           |              |                 |             |           |            |            |            |           |          |
|                                                                         | <u> </u>      |             |           |              |                 |             |           |            |            |            |           |          |
|                                                                         | 60            | cuic Data   | Analysis  | Resul        | ts Dele         | te Wiza     | ard       | M Show Me  | mory 📇     |            |           |          |
|                                                                         |               |             |           |              | ~~*             |             |           |            |            |            |           |          |
|                                                                         | <u> E</u> E X | port Y Sit  | es 🏓 Taxa | Traits       | Standard Impute | SNPs ?+5 Tr | ansform p | ⇔q Synonym | izer 🔘 U J | loin 🔘 🗅 🗤 | Join 🔘 Se | parate   |
| 🗁 Data .                                                                | ~             | Taxa        | CutSd035  | CutSd035     | CutSd035        | CutSd035    | CutSd035  | CutSd035   | CutSd035   | CutSd035   | CutSd035  | CutSd035 |
| 🚊 🗁 Sequence                                                            |               | CutSd035071 | 2         | 0            | 6.95E-2         | 0           | 0         | 4.1E-2     | 1.5E-2     | 0          | 0         | 0        |
| Marker data 499                                                         |               | CutSd035072 | 0         | 2            | 6.27E-2         | 9.42E-2     | 8.0E-2    | 0          | 0          | 0          | 9.2E-2    | 0        |
| Polymorphisms                                                           |               | CutSd035073 | 6.95E-2   | -<br>6.27E-2 | 2               | 8.58E-2     | 2.05E-2   | 0          | 0          | 0.1739     | 0         | 0        |
| 🚊 🗁 Numerical                                                           |               | CutSd035074 | 0         | 9.42E-2      | 8.58E-2         | 2           | 0         | 0          | 4.26E-2    | 9.2E-3     | 0         | 3.17E-2  |
| Population structure 499                                                |               | CutSd035075 | 0         | 8.0E-2       | 2.05E-2         | 0           | 2         | 0          | 0          | 0          | 9.2E-3    | 0        |
| 🛊 Trait 499 🔶                                                           |               | CutSd035076 | 4.1E-2    | 0            | 0               | 0           | 0         | 2          | 0          | 1.6E-2     | 0         | 9.03E-2  |
| Matrix                                                                  | Ī             | CutSd035077 | 1.5E-2    | 0            | 0               | 4.26E-2     | 0         | 0          | 2          | 0          | 0         | 0        |
| Tree                                                                    | d             | CutSd035078 | 0         | 0            | 0.1739          | 9.2E-3      | 0         | 1.6E-2     | 0          | 2          | 0.1108    | 0        |
| + Fusions                                                               | Ī             | CutSd035079 | 0         | 9.2E-2       | 0               | 0           | 9.2E-3    | 0          | 0          | 0.1108     | 2         | 0        |
| Synonymizer                                                             | Ī             | CutSd035081 | 0         | 0            | 0               | 3.17E-2     | 0         | 9.03E-2    | 0          | 0          | 0         | 2        |
| 🛅 Result                                                                | d             | CutSd035085 | 7.49E-2   | 0            | 0               | 1.36E-2     | 2.6E-2    | 0          | 5.31E-2    | 0          | 0         | 9.84E-2  |
|                                                                         | d             | CutSd035087 | 7.91E-2   | 0            | 0               | 1.61E-2     | 0         | 0          | 0          | 0          | 0         | 0        |
|                                                                         | d             | CutSd035088 | 0         | 0            | 0               | 9.7E-3      | 3.0E-4    | 1.67E-2    | 7.58E-2    | 2.49E-2    | 7.7E-3    | 0.1188   |
|                                                                         | C             | CutSd035089 | 1.51E-2   | 0.1408       | 0               | 0           | 1.79E-2   | 0          | 1.2E-2     | 0          | 2.94E-2   | 0        |
|                                                                         | C             | CutSd035090 | 0.1306    | 0            | 7.86E-2         | 0           | 0         | 0          | 0          | 0          | 0         | 2.46E-2  |
|                                                                         | <b>~</b>   0  | CutSd035291 | 6.06E-2   | 0            | 0               | 0.1028      | 6.34E-2   | 6.0E-3     | 0.1162     | 0          | 0         | 0.1358   |
|                                                                         |               | CutSd035292 | 2.4E-2    | 8.52E-2      | 0               | 1.44E-2     | 0         | 0          | 0          | 0          | 0.1419    | 9.92E-2  |
| Table Title: Alignment Distance Mate                                    | ri d          | CutSd035294 | 0         | 0            | 0               | 0           | 1.12E-2   | 0          | 1.14E-2    | 0          | 0         | 3.18E-2  |
| Number of columns: 500                                                  | C             | CutSd035295 | 0         | 2.11E-2      | 4.15E-2         | 5.8E-2      | 0         | 3.89E-2    | 0          | 0          | 3.02E-2   | 0        |
| Number of rows: 499                                                     | C             | CutSd035296 | 0         | 0            | 0               | 6.12E-2     | 7.36E-2   | 4.21E-2    | 0.1147     | 1.98E-2    | 3.33E-2   | 4.24E-2  |
| Number of elements: 249500                                              | C             | CutSd035297 | 0         | 7.4E-2       | 0               | 1.74E-2     | 0         | 0          | 0          | 0          | 0.1191    | 0.2317   |
|                                                                         | 0             | CutSd035298 | 0         | 1.46E-2      | 0               | 0           | 2.08E-2   | 5.76E-2    | 0          | 1.86E-2    | 9.09E-2   | 6.47E-2  |
|                                                                         | C             | CutSd035299 | 0         | 0.1497       | 0.1514          | 6.43E-2     | 0         | 0          | 4.48E-2    | 0.1784     | 0         | 0        |
|                                                                         | 0             | CutSd035302 | 3.61E-2   | 7.02E-2      | 0               | 0           | 0         | 0          | 2.43E-2    | 0.1006     | 0.1195    | 0        |
|                                                                         | C             | CutSd035303 | 0         | 2.43E-2      | 0               | 2.3E-2      | 0         | 3.9E-3     | 0          | 3.34E-2    | 0.2023    | 4.2E-3   |
|                                                                         | C             | CutSd035304 | 0         | 2.5E-3       | 0               | 7.82E-2     | 0         | 0          | 8.99E-2    | 0          | 0         | 7.7E-3   |
|                                                                         | C             | CutSd035305 | 6.24E-2   | 0            | 1.04E-2         | 0           | 0         | 0.1373     | 7.3E-3     | 0.141      | 2.5E-2    | 8.2E-3   |
|                                                                         | 9             | CutSd035306 | 0         | 0.1844       | 0               | 4.59E-2     | 3.24E-2   | 7.86E-2    | 0          | 0          | 0         | 7.89E-2  |
|                                                                         |               | CutSd035307 | 3.61E-2   | 7.02E-2      | 0               | 0           | 0         | 0          | 2.43E-2    | 0.1006     | 0.1195    | 0        |
|                                                                         |               | CutSd035308 | 0         | 0            | 1.2E-2          | 5.44E-2     | 4.09E-2   | 0.113      | 1.15E-2    | 0          | 0         | 3.56E-2  |
|                                                                         | 9             | CutSd035311 | 6.64E-2   | 1.99E-2      | 0               | 0           | 0         | 0.219      | 0          | 0          | 0         | 0        |
|                                                                         | 9             | CutSd035312 | 5.79E-2   | 9.19E-2      | 0               | 0           | 8.9E-3    | 5.51E-2    | 0          | 0          | 4.64E-2   | 2.96E-2  |
| <                                                                       |               | CutSd035313 | 0.1032    | 9.93E-2      | 0               | 0           | 0         | 7.45E-2    | 0          | 0          | 6.57E-2   | 0        |
|                                                                         |               | CutSd035316 | 1.3E-2    | 3.24E-2      | 1.28E-2         | 0           | 0         | 1.02E-2    | 0          | 0          | 0         | 8.82E-2  |
|                                                                         | 9             | CutSd035317 | 0         | 0.115        | 2.2E-3          | 1.87E-2     | 8.29E-2   | 2.55E-2    | 3.09E-2    | 3.3E-3     | 0         | 0        |
|                                                                         | 9             | CutSd035318 | 0         | 0            | 5.88E-2         | 0.1271      | 0         | 0          | 0          | 0          | 2.16E-2   | 4.7E-3   |
|                                                                         | 9             | CutSd035319 | 0         | 0            | 0.107           | 0.1552      | 0         | 8.12E-2    | 0          | 0.1081     | 0         | 0.1195   |
|                                                                         |               | CutSd035320 | 5.37E-2   | 5.1E-3       | 0               | 0           | 5.65E-2   | 0          | 0          | 0          | 0         | 0        |

# Right click the three files to highlight them and click "U Join" to join the three files

| 🛓 TASSEL (Trait Analysis by aSSociation, Evolution, and Linkage) 3.0.87 |           |          |                              |             |         |          |          |         |            |         |         |          |              |        |         |          |       |
|-------------------------------------------------------------------------|-----------|----------|------------------------------|-------------|---------|----------|----------|---------|------------|---------|---------|----------|--------------|--------|---------|----------|-------|
| File Tools Help GDPC                                                    |           |          |                              |             |         |          |          |         |            |         |         |          |              |        |         |          |       |
|                                                                         |           | <u> </u> |                              |             |         | Pater    |          |         |            | M. alar |         |          |              |        |         |          |       |
|                                                                         |           |          | Analysis                     | <b>¥</b> 4' | Results | Delet    |          | wizard  |            | M Show  | Memory  |          |              |        |         |          |       |
|                                                                         |           | î ε.     | vnort 🔽 Sitos 🕞 Taxa         | 🛛 🔽 Trai    | to GCA  | Imputo 9 |          | Tranefo | m Du       | a supon | mizor   |          |              | o loin |         | rato     |       |
|                                                                         |           |          |                              |             | 15 600  | impute a | SNP5 [17 |         | ייקן ווויי | y synon | IIIIZei | 0000     |              |        | √√ sepa | Tate     |       |
| 🚞 Data                                                                  |           | ^        | Physical Positions     O Si  | te Numbers  |         | us 🔿 Sit | e Name   |         |            |         |         | (Enter p | vsical posit | ion)   |         | S        | earch |
| 🖻 🗀 Sequence                                                            |           |          |                              |             | · · · · | - O      |          | 0       |            |         |         | ( F-     | , p          |        |         |          |       |
| Marker data 49                                                          | 9 🔶 🔰     |          |                              |             |         |          |          |         |            |         |         |          |              |        |         |          |       |
| Polymorphisms                                                           | · ·       |          |                              | 20          |         | 126      |          |         | 04         | *       | -       |          | 240          |        | 409     | ,        |       |
| Population stru                                                         | cture 400 |          |                              | 00          |         | 130      |          | 2       | 04         |         | 212     |          | 340          |        | 400     | <b>,</b> |       |
| Trait 499                                                               |           |          |                              | 5           | 32      | 8        | 33       | 35      | 99         | 33      | 8       | 8        | <del>9</del> | 4      | 42      | 64       | 44    |
| Matrix                                                                  |           |          |                              | 1:2         | 5:2     | 8:2      | 1:2      | 5:2     | 5:2        | 2.2     | 8.2     | 3:2      | 0:2          | : 2    | 2:2     | 8:2      | 1:2   |
| Tree                                                                    |           |          |                              | 231         | 232     | 233      | 234      | 236     | 236        | 237     | 238     | 236      | 240          | 241    | 242     | 243      | 247   |
| Fusions                                                                 |           |          |                              |             |         |          |          |         |            |         |         |          |              |        |         |          |       |
| Synonymizer                                                             |           |          | MadBSd032310                 | 1:01        | 2:02    | 1:02     | 1:02     | 1:02    | 1:02       | 2:02    | 2:02    | 1:02     | 2:02         | N      | 2:02    | 1:02     | 1:01  |
| 🚞 Result                                                                |           |          | MadBSd032311                 | 1:01        | 2:02    | 1:02     | 1:02     | 1:02    | 2:02       | 2:02    | 2:02    | 1:02     | 2:02         | N      | 1:02    | 1:02     | 1:01  |
|                                                                         |           |          | MadBSd032312                 | 1:01        | 2:02    | 1:01     | 2:02     | 1:01    | 2:02       | 2:02    | 2:02    | 1:01     | 2:02         | 1:02   | 2:02    | 1:02     | 1:01  |
|                                                                         |           |          | Madb5d032313                 | 1:01        | 2:02    | 1:02     | 1:01     | 1:01    | 1:02       | 1:02    | 2:02    | 1:02     | 2:02         | 2:02   | 1:02    | 2:02     | 2:02  |
|                                                                         |           |          | MadBSd032314                 | 1:01        | 2:02    | 1.01     | 1:02     | 1:01    | 1:02       | 2:02    | 2:02    | 1:02     | 2:02         | 2:02   | 2:02    | 1:02     | 1:02  |
|                                                                         |           |          | MadBSd032310<br>MadBSd032317 | 1:01        | 2:02    | 1:01     | 2:02     | 1:02    | 2:02       | 1:02    | 2:02    | 1:01     | 2:02         | 1:02   | 2:02    | 1:02     | 1:01  |
|                                                                         |           | <u> </u> | MadBSd032320                 | 1:01        | 2:02    | 1:02     | 1:01     | 1:01    | 1:02       | 2:02    | 2:02    | 2:02     | 2:02         | 1:02   | 2:02    | 2:02     | 1:01  |
| Number of sequen                                                        | CP3 · 499 |          | MadBSd032321                 | 1:01        | 2:02    | 2:02     | 1:01     | 1:02    | 1:02       | 2:02    | 2:02    | 1:01     | 2:02         | 1:02   | 1:02    | 1:02     | 1:02  |
| Number of sites:                                                        | 476       |          | MadBSd032322                 | 1:01        | 2:02    | 1:02     | 1:02     | 1:01    | 2:02       | 1:02    | 1:02    | 1:02     | 2:02         | N      | 2:02    | 1:02     | 1:01  |
| Data tume: Text                                                         | 170       |          | MadBSd032323                 | 1:01        | 2:02    | 1:02     | 1:02     | 1:01    | 2:02       | 2:02    | 2:02    | 1:02     | 2:02         | 1:02   | 2:02    | 1:02     | 1:02  |
| Logi. Unknown                                                           |           |          | MadBSd032324                 | 1:02        | 2:02    | 1:02     | 1:02     | 1:01    | 1:02       | 2:02    | 2:02    | 1:01     | 2:02         | 1:02   | 2:02    | 1:01     | 1:01  |
| LOCI: UIKNOWN                                                           |           |          | MadBSd032325                 | 1:01        | 2:02    | 2:02     | 1:01     | 1:01    | 1:02       | 2:02    | 2:02    | 1:01     | 2:02         | 1:02   | 2:02    | 1:02     | 1:02  |
|                                                                         |           |          | MadBSd032326                 | 1:01        | 2:02    | 1:02     | 1:02     | 1:01    | 1:02       | 1:02    | 2:02    | 2:02     | 2:02         | 2:02   | 2:02    | 2:02     | 1:01  |
|                                                                         |           |          | MadBSd032327                 | 1:01        | 2:02    | 1:02     | 1:02     | 1:01    | 2:02       | 2:02    | 2:02    | 1:01     | 2:02         | 1:02   | 2:02    | 1:01     | 1:01  |
|                                                                         |           |          | MadBSd032328                 | 1:01        | 2:02    | 2:02     | 1:01     | 1:01    | 1:02       | 2:02    | 2:02    | 2:02     | 1:02         | 1:02   | 2:02    | 1:02     | 1:01  |
|                                                                         |           |          | MadBSd032329                 | 1:01        | 2:02    | 1:01     | 2:02     | 1:01    | 2:02       | 2:02    | 2:02    | 2:02     | 2:02         | 1:02   | 2:02    | 2:02     | 1:01  |
|                                                                         |           |          | Madb5d052362                 | 1:01        | 2:02    | 1:02     | 1:02     | 1:01    | 1:01       | 2:02    | 2:02    | 2:02     | 1:02         | 1:02   | 2:02    | 2:02     | 1:02  |
|                                                                         |           |          | UpASd034312                  | 1:01        | 2:02    | 1:02     | 1:02     | 1:01    | 2:02       | 2:02    | 2:02    | 1:02     | 2:02         | 1:02   | 2:02    | 1.02     | 1:01  |
|                                                                         |           |          | UpASd034313                  | 1:01        | 2:02    | 1.02     | 1:02     | 1.01    | 1:02       | 2:02    | 2:02    | 1:02     | 2:02         | 1.02   | 1:02    | 1.02     | 1:02  |
|                                                                         |           |          | UgASd034314                  | 1:02        | 2:02    | 1:02     | 1:02     | 1:02    | 2:02       | 2:02    | 1:02    | 1:01     | 2:02         | 2:02   | 2:02    | 2:02     | 1:02  |
|                                                                         |           |          | UgASd034315                  | 1:01        | 2:02    | 1:01     | 2:02     | 1:01    | 1:01       | 2:02    | 2:02    | 1:02     | 1:02         | N      | 1:02    | 2:02     | 1:01  |
|                                                                         |           |          | UgASd034316                  | 1:02        | 2:02    | 1:01     | 1:01     | 1:01    | 2:02       | 1:02    | 2:02    | 1:01     | 2:02         | 1:02   | 1:02    | 2:02     | 1:02  |
|                                                                         |           |          | UgASd034317                  | 1:01        | 2:02    | 1:01     | 2:02     | 1:01    | 2:02       | 2:02    | 2:02    | 1:02     | 2:02         | 1:02   | 2:02    | 1:02     | 1:01  |
|                                                                         |           | =1       | UgASd034318                  | 1:01        | 2:02    | 1:02     | 1:02     | 1:01    | 1:02       | 2:02    | 2:02    | 1:02     | 2:02         | 2:02   | 2:02    | 1:02     | 2:02  |
|                                                                         |           |          | UgASd034320                  | 1:01        | 2:02    | 1:01     | 2:02     | 1:01    | 1:01       | 2:02    | 2:02    | 1:02     | 2:02         | 1:01   | 2:02    | 1:02     | 2:02  |
|                                                                         |           |          | UgASd034321                  | 1:01        | 2:02    | 1:01     | 2:02     | 1:01    | 2:02       | 2:02    | 1:02    | 1:01     | 2:02         | 1:01   | 2:02    | 1:01     | 1:02  |
|                                                                         |           |          | U-AC-IO24222                 | 1.01        | 2.02    | 2.02     | 1.01     | 1.01    | 1.00       | 2.02    | 2.02    | 4.04     | 2.02         | NI     | 2.02    | 1.00     | 2.02  |

| 🕌 TASSEL (Trait Analysis | by aSSocia     | ition, Evol | ution, ar    | nd Linka | ge) 3.0.87 |             |           |         |               |            |               |          |          |          |                  |
|--------------------------|----------------|-------------|--------------|----------|------------|-------------|-----------|---------|---------------|------------|---------------|----------|----------|----------|------------------|
| File Tools Help GDPC     |                |             |              |          | ,          |             |           |         |               |            |               |          |          |          |                  |
|                          |                |             | CAGAG        |          |            |             |           |         | 1.00 L        | ר<br>ר     | NH al at      |          |          | <u>a</u> |                  |
|                          |                |             | CCUC<br>CCUC | ata      | Analysis   | Resu        | uits De   | elete   | Wizard        |            | Show Mem      | ory      |          | <u> </u> |                  |
|                          | GDPC           | Load        | 🛱 Export     | T Site   | s Þ Taxa   | Traits      | 888 Impu  | te SNPs | ?+5 Transfor  | rm (f      | p⇔q Synonymiz | er) 🔟    | ) U Join | 🔘 n Join | ) () () Separate |
| Data                     |                |             | Tax          |          | Cluster 1  | Height      | Hanlotype | ~       |               |            |               |          |          |          |                  |
|                          |                |             | Outse        | 035071   | 0.982      | 70          | ABBBCCAA  |         |               |            |               |          |          |          |                  |
| Marker data 499          |                |             | CutSo        | 035072   | 0.186      | 76.67       | ABBACABAR | 3       |               |            |               |          |          |          |                  |
| Marker data 499 + Po     | opulation stru | cture 499 + | CutSo        | 035073   | 0.91       | 72.33       | ABBAAABBE | 3       | Now           |            | No.           | $\sim$   | roota    |          | o" and           |
| Polymorphisms            |                |             | CutSo        | 035074   | 0.984      | 97.5        | ABBAAAAA  | 3       | INOW C        |            | K NEW         |          | eale     |          | e anu            |
| 🖻 🗁 Numerical            |                |             | CutSo        | 035075   | 0.977      | 72          | ABBBCCBAB | 3       | abaak         | to         | o o o o if i  | tha      | filoc    | , ining  | ~d               |
| Population structure 4   | 499            |             | CutSo        | 035076   | 5.4E-2     | 79.33       | CBBACCBAE | 3       | CHECK         | ιO         | see ii        | uie      | me       | s juiie  | eu               |
| • Trait 499              |                |             | CutSo        | 035077   | 0.412      | 85          | BABBACBBB |         | ~ ~ ~ ~ ~ ~ ~ | <u>т</u> . |               |          | ~ ~      | مطلح مس  |                  |
| Matrix                   |                |             | CutSo        | 035078   | 0.929      | 70          | ABBCCCBBE | 3       | correc        | π          | / by ma       | KIN      | g su     | ire tha  | at the           |
| • Tree                   |                |             | CutSo        | 035079   | 0.987      | 74          | ABBCACBAE | 3       |               |            |               | (-)      | :        | -        |                  |
| + Fusions                |                |             | CutSo        | 035081   | 0.988      | 70.33       | CBBCCCBAE | 3       | genoty        | yp(        | es (Tax       | a)       | in th    | e nev    | v file           |
| Synonymizer              |                |             | CutSo        | 035085   | 0.145      | 89          | CBBCCCBAE | 3       | <b>U</b> .    |            | · · · · ·     | <i>.</i> |          |          |                  |
| Result                   |                |             | CutSo        | 035087   | 0.731      | 90.33       | ABBACCBAE | 3       | corres        | SDC        | ond with      | n th     | ie re    | speci    | live             |
|                          |                |             | CutSo        | 035088   | 0.839      | 93          | BBBACCACE | 5       |               |            |               |          |          | - 1      |                  |
|                          |                |             | Cutso        | 035089   | 5.6E-2     | 72.33       | ABBBCAAC  | 5       | data o        | )t t       | the orial     | ina      | I file   | _        |                  |
| 2                        |                |             | Cutso        | 035090   | 0.965      | /1.33       | ADDAACAN  |         |               | •          |               |          |          | -        |                  |
|                          |                |             |              | 035291   | 0.965      | 92.33       | CBBAACAA  | 2       |               |            |               |          |          |          |                  |
| Number of sequences:     | 499            |             | CutSc        | 035292   | 0.903      | 76          |           | 2       |               |            |               |          |          |          |                  |
| Number of sites: 476     | 5              |             | CutSo        | 035295   | 0.964      | 83.33       | ABBCCCAA  | 3       |               |            |               |          |          |          |                  |
| Data type: Text          |                |             | CutSo        | 035296   | 0.746      | 76          | CBBAACBBE | 3       |               |            |               |          |          |          |                  |
| Loci: Unknown            |                |             | CutSo        | 035297   | 0.819      | 61          | CBBCACAA  | 3       |               |            |               |          |          |          |                  |
| Table Title: Phenoty     | mes and        | Genotype    | es CutSo     | 035298   | 0.165      | 72          | ABBACCAA  | 3       |               |            |               |          |          |          |                  |
| Number of columns: 4     | 4              |             | CutSo        | 035299   | 0.872      | 78.33       | CBBCAABBE | 3       |               |            |               |          |          |          |                  |
| Number of rows: 499      | -              |             | CutSo        | 035302   | 0.968      | 68          | ABBCACBAE | 3       |               |            |               |          |          |          |                  |
| Number of elements:      | 1006           |             | CutSo        | 035303   | 0.924      | 98.33       | ABBACABAB | 3       |               |            |               |          |          |          |                  |
| Union Toin               | 1990           |             | CutSo        | 035304   | 0.153      | 88.33       | ABBACCBC  | 3       | ٨ ٢٠          |            |               |          |          |          |                  |
| Union Join               |                |             | CutSo        | 035305   | 0.921      | 83.33       | CBBCCCAA  | 3       | Atter         | wa         | ards, Cli     | CK 1     | ine      |          |                  |
| 1                        |                |             | CutSo        | 035306   | 0.722      | 73.67       | CBBABCBAE | 3       | "             |            | ·             |          |          |          |                  |
| 1                        |                |             | CutSo        | 035307   | 0.978      | 64.67       | ABBCACBAE | 3       | "Anal         | VS         | sis" tab '    | to k     | Deal     | 1        |                  |
| 1                        |                |             | CutSo        | 035308   | 0.932      | 66          | ABBCACBAE | 3       |               |            |               |          |          |          |                  |
| 1                        |                |             | CutSo        | 035311   | 0.974      | 82          | ABBCCCBAE | 5       | asso          | cia        | ation ma      | app      | ina      | analv    | SIS              |
|                          |                |             | Cutso        | 035312   | 0.986      | /5.6/       | ABBACABC  | 5       |               |            |               | ~P P     |          | Jineny   | 0.0              |
| <                        |                |             | > Cutso      | 025212   | 0.024      | /J<br>60.22 |           | <br>2   |               |            |               |          |          |          |                  |
|                          |                |             |              | 035317   | 0.902      | 69.55       | REBACARAG |         |               |            |               |          |          |          |                  |
|                          |                |             | Cutso        | 035312   | 0.009      | 77          |           | 3       |               |            |               |          |          |          |                  |
|                          |                |             | Cuto         | 035310   | 0.000      | 60.00       | CODALCON  |         |               |            |               |          |          |          |                  |

#### Sociation, Evolution, and Linkage) 3.0.87

#### File Tools Help GDPC

|                                              | scole Data    | Analys    | is 🚺 🛃 Resu  | ts Delete | e Wizard M Show Memory 🖹 📕 🕐 |
|----------------------------------------------|---------------|-----------|--------------|-----------|------------------------------|
|                                              |               | Divorcity | Link Dieog   |           | am T Kinshin CLM B MM CS     |
| -                                            |               | Diversity | Link. Diseq. |           |                              |
| 🔁 Data 🖉                                     | Taxa          | Cluster 1 | Height       | Haplotype |                              |
| 🖨 🗁 Sequence                                 | CutSd035071   | 0.982     | 79           | ABBBCCAAA |                              |
| Marker data 499                              | CutSd035072   | 0.186     | 76.67        | ABBACABAB |                              |
| Marker data 499 + Population structure 499 + | CutSd035073   | 0.91      | 72.33        | ABBAAABBB |                              |
| Polymorphisms                                | CutSd035074   | 0.984     | 97.5         | ABBAAAAAB |                              |
| 📮 🗁 Numerical                                | CutSd035075   | 0.977     | 72           | ABBBCCBAB |                              |
| Population structure 499                     | CutSd035076   | 5.4E-2    | 79.33        | CBBACCBAB |                              |
| • Trait 499                                  | CutSd035077   | 0.412     | 85           | BABBACBBB |                              |
| Matrix                                       | CutSd035078   | 0.929     | 70           | ABBCCCBBB |                              |
| Tree                                         | CutSd035079   | 0.987     | 74           | ABBCACBAB |                              |
| + Fusions                                    | CutSd035081   | 0.988     | 70.33        | CBBCCCBAB |                              |
| Synonymizer                                  | CutSd035085   | 0.145     | 89           | CBBCCCBAB |                              |
| 🛅 Result                                     | CutSd035087   | 0.731     | 90.33        | ABBACCBAB | Mith the joint file          |
|                                              | CutSd035088   | 0.839     | 93           | BBBACCACB | with the joint life          |
|                                              | CutSd035089   | 5.6E-2    | 72.33        | ABBBCAACB | solacted click the "GLM"     |
|                                              | CutSd035090   | 0.963     | 71.33        | ABBAACAN  | SEIECLEU, CIICK LITE GLIVI   |
| <                                            | CutSd035291   | 0.965     | 92.33        | AABAACBCB | tah to perform               |
|                                              | CutSd035292   | 0.983     | 85.67        | CBBAACAAB |                              |
| Number of sequences: 499                     | CutSd035294   | 0.973     | 76           | ABBACABBB | association manning          |
| Number of sites: 476                         | CutSd035295   | 0.964     | 83.33        | ABBCCCAAB | accontinupping               |
| Data type: Text                              | CutSd035296   | 0.746     | 76           | CBBAACBBB | analysis using GLM           |
| Loci: Unknown                                | CutSd035297   | 0.819     | 61           | CBBCACAAB | analysis doing CEM           |
| Table Title: Phenotypes and Genotypes        | CutSd035298   | 0.165     | 72           | ABBACCAAB |                              |
| Number of columns: 4                         | CutSd035299   | 0.872     | 78.33        | CBBCAABBB |                              |
| Number of rous: 499                          | CutSd035302   | 0.968     | 68           | ABBCACBAB |                              |
| Number of classes 4006                       | CutSd035303   | 0.924     | 98.33        | ABBACABAB |                              |
| Number of elements: 1996                     | CutSd035304   | 0.153     | 88.33        | ABBACCBCB |                              |
| Union Join                                   | CutSd035305   | 0.921     | 83.33        | CBBCCCAAB |                              |
|                                              | CutSd035306   | 0.722     | 73.67        | CBBABCBAB |                              |
|                                              | CutSd035307   | 0.978     | 64.67        | ABBCACBAB |                              |
|                                              | CutSd035308   | 0.932     | 66           | ABBCACBAB |                              |
|                                              | CutSd035311   | 0.974     | 82           | ABBCCCBAB |                              |
|                                              | CutSd035312   | 0.986     | 75.67        | ABBACABCB |                              |
|                                              | CutSd035313   | 0.624     | 73           | CBBACAAAB |                              |
|                                              | CutSd035316   | 0.982     | 69.33        | ABBAACBCB |                              |
|                                              | CutSd035317   | 0.869     | 69.67        | BBBACABAB |                              |
|                                              | Louis Joanaka | 0.000     |              | ADDACCADD |                              |

▲ TASSEL (Trait Analysis by aSSociation, Evolution, and Linkage) 3.0.87

#### File Tools Help GDPC

|                                              |    |             | 💠 Analysis | Resul        | lts Delete | Wizard          |           | M Show Merr              | nory       | <b>BH</b> ? |
|----------------------------------------------|----|-------------|------------|--------------|------------|-----------------|-----------|--------------------------|------------|-------------|
|                                              |    |             | Diversity  | Link. Diseq. | Cladogran  | n 💶 Kinship     | 👎 GLI     | M [ <mark>b</mark> ] MLM | <₽<br>F GS |             |
| 🚞 Data                                       | ~  | Таха        | Cluster 1  | Height       | Haplotype  |                 |           | R                        |            |             |
| 🚊 🗁 Sequence                                 |    | CutSd035071 | 0.982      | 79           | ABBBCCAAA  |                 |           |                          |            |             |
| Marker data 499                              |    | CutSd035072 | 0.186      | 76.67        | ABBACABAB  |                 |           |                          |            |             |
| Marker data 499 + Population structure 499 + |    | CutSd035073 | 0.91       | 72.33        | ABBAAABBB  |                 |           |                          |            |             |
| Polymorphisms                                |    | CutSd035074 | 0.984      | 97.5         | ABBAAAAAB  |                 |           |                          |            |             |
| 📮 🗁 Numerical                                |    | CutSd035075 | 0.977      | 72           | ABBBCCBAB  |                 |           |                          |            |             |
| <ul> <li>Population structure 499</li> </ul> |    | CutSd035076 | 5.4E-2     | 79.33        | CBBACCBAB  |                 |           |                          |            |             |
| • • Trait 499                                |    | CutSd035077 | 0.412      | 85           | BABBACBBB  |                 |           |                          |            |             |
| Matrix                                       |    | CutSd035078 | 0.929      | 70           | ABBCCCBBB  |                 |           |                          |            |             |
| + Tree                                       |    | CutSd035079 | 0.987      | 74           | ABBCACBAB  | In the          | "         | MA Opt                   | lion       | · · "       |
| + Fusions                                    |    | CutSd035081 | 0.988      | 70.33        | CBBCCCBAB  | In the          | GL        | ₋ivi Opi                 | lion       | IS          |
| Synonymizer                                  |    | CutSd035085 | 0.145      | 89           | CBBCCCBAB  | بمامه المرابي   |           |                          |            |             |
| 🛅 Result                                     |    | CutSd035087 | 0.731      | 90.33        | ABBACCBAB  | windo           | w, s      | specify                  | the        | 3           |
|                                              |    | CutSd035088 | 0.839      | 93           | BBBACCACB  |                 |           | r y                      | 1 -        | (*          |
|                                              |    | CutSd035089 | 5.6E-2     | 72.33        | ABBBCAACB  | numbe           | er o      | t perm                   | uta        | itions      |
|                                              | ~  | CutSd035090 | 0.963      | 71.33        | ABBAACAN   | 400             |           | ·                        |            |             |
| <                                            |    | CutSd035291 | 0.965      | 92.33        | AABAACBCB  | as 100          | )U a      | and clic                 | :К Ü       | UK"         |
| Number of company 400                        |    | CutSd035292 | 0.983      | 85.67        | CBBAACAAB  |                 |           |                          |            |             |
| Number of sequences: 499                     |    | CutSd035294 | 0.973      | 76           | ABBACABBB  |                 |           |                          |            |             |
| Number of sites: 476                         |    | CutSd035295 | 0.964      | 83.33        | ABBCCCAAB  |                 |           |                          |            |             |
| Data type: Text                              |    | CutSd035296 | 0.746      | 76           | CBBAACBBB  |                 |           |                          |            |             |
| Loci: Unknown                                |    | CutSd035297 | 0.819      | 61           | CBBCACAAB  |                 |           |                          |            |             |
| Table Title: Phenotypes and Genotyp          | es | CutSd035298 | 0.165      | 72           | ABBACCAAB  |                 |           |                          |            |             |
| Number of columns: 4                         |    | CutSd035299 | 0.872      | 78.33        | CBBCAABBB  |                 |           |                          |            |             |
| Number of rows: 499                          |    | CutSd035302 | 0.968      | 68           | ABBCACBAB  |                 |           | 6                        |            |             |
| Number of elements: 1996                     |    | CutSd035303 | 0.924      | 98.33        | ABBACABAB  | SLM Option      | IS        |                          |            |             |
| Union Join                                   |    | CutSd035304 | 0.153      | 88.33        | ABBACCBCB  |                 |           |                          |            |             |
| Shich Coin                                   |    | CutSd035305 | 0.921      | 83.33        | CBBCCCAAB  | 🗸 Use permuta   | tion test | for markers              |            |             |
|                                              |    | CutSd035306 | 0.722      | 73.67        | CBBABCBAB  |                 |           |                          |            |             |
|                                              |    | CutSd035307 | 0.978      | 64.67        | ABBCACBAB  | Number of Permu | tations:  | 1000                     | ₩          |             |
|                                              |    | CutSd035308 | 0.932      | 66           | ABBCACBAB  |                 |           |                          | 1          |             |
|                                              |    | CutSd035311 | 0.974      | 82           | ABBCCCBAB  |                 | ОК        |                          |            |             |
|                                              |    | CutSd035312 | 0.986      | /5.67        | ABBACABCB  |                 |           |                          |            |             |
| <                                            | >  | CutSd035313 | 0.624      | /3           | CBRACAAAB  |                 |           |                          |            |             |
|                                              |    | CutSd035316 | 0.982      | 69.33        | ABBAACBCB  |                 |           |                          |            |             |
| GLM                                          | -  | CutSd035317 | 0.869      | 69.67        | BBBACABAB  |                 |           |                          |            |             |
|                                              |    | CutSd035318 | 0.903      | //           | ABBACCABB  |                 |           |                          |            |             |
|                                              |    | CutSd035319 | 0.242      | 00.33        | CBBAACBNB  |                 |           |                          |            |             |

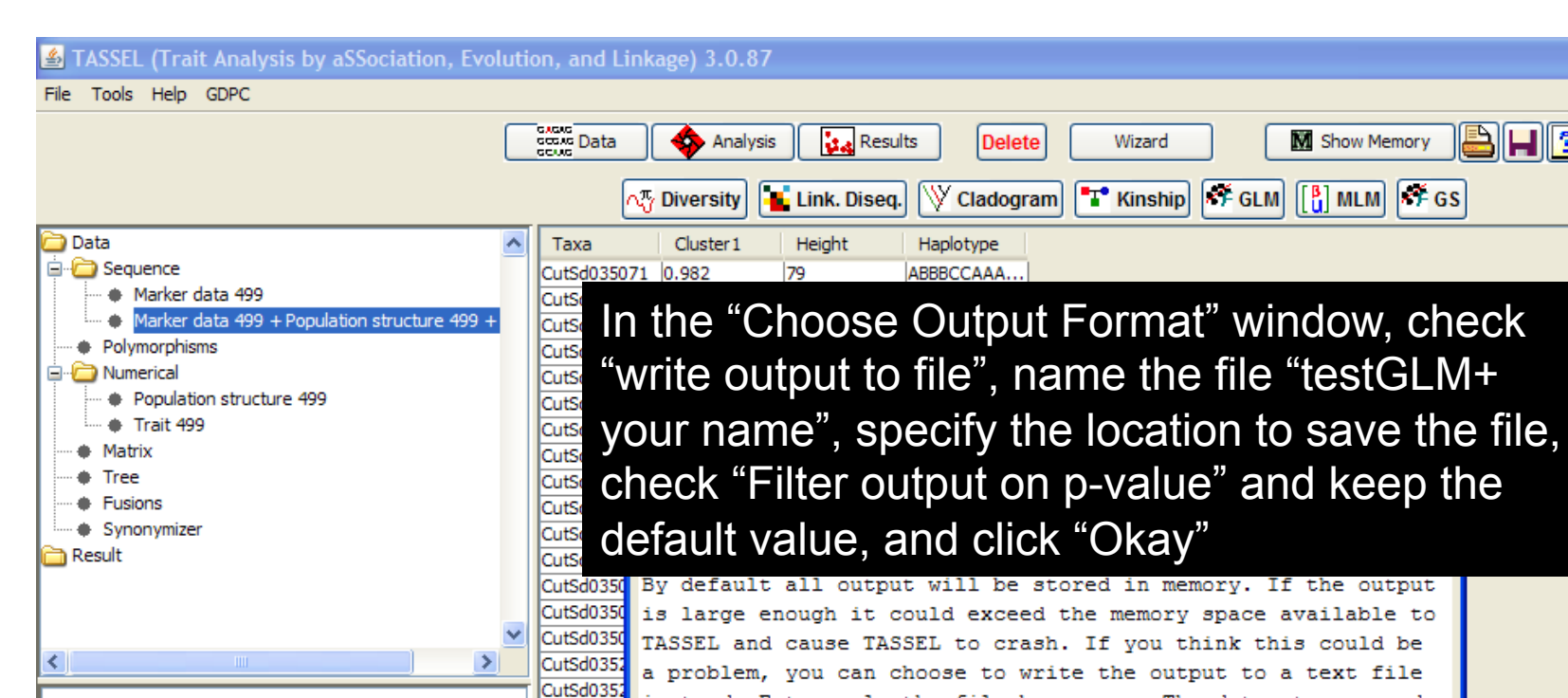

>

CutSd035321 0.985

69.67

| CutSd0350 | is large enough it could exceed the memory space available to |
|-----------|---------------------------------------------------------------|
| CutSd0350 | TASSEL and cause TASSEL to crash. If you think this could be  |
| CutSd0352 | a problem, you can choose to write the output to a text file  |
| CutSd0352 | instead. Enter only the file base name. The dataset name and  |
| CutSd0352 | file ture will be appended when the report is saved           |
| CutSd0352 | The type will be appended when the report is saved.           |
| CutSd0352 |                                                               |
| CutSd0352 |                                                               |
| CutSd0352 |                                                               |
| CutSd0352 |                                                               |
| CutSd0353 |                                                               |
| CutSd0353 | Write output to file                                          |
| CutSd0353 |                                                               |
| CutSd0353 | Output base file name: Browse                                 |
| CutSd0353 |                                                               |
| CutSd0353 | <b>^</b>                                                      |
| CutSd0353 |                                                               |
| CutSd0353 | Filter output on p-value                                      |
| CutSd0353 |                                                               |
| CutSd0353 | Do not keep p-values larger than 1e-3                         |
| CutSd0353 |                                                               |
| CutSd0353 |                                                               |
| CutSd0353 | Okay                                                          |
| CutSd0353 |                                                               |
| CutSd0353 |                                                               |

ABBACCBBB.

Awais Khan, University of Illinois, Urbana-Champaign

Number of sequences: 499

Table Title: Phenotypes and Genotypes

Number of sites: 476 Data type: Text Loci: Unknown

Number of columns: 4 Number of rows: 499 Number of elements: 1996

Union Join

<

GLM

<

M Show Memory

**F**GS

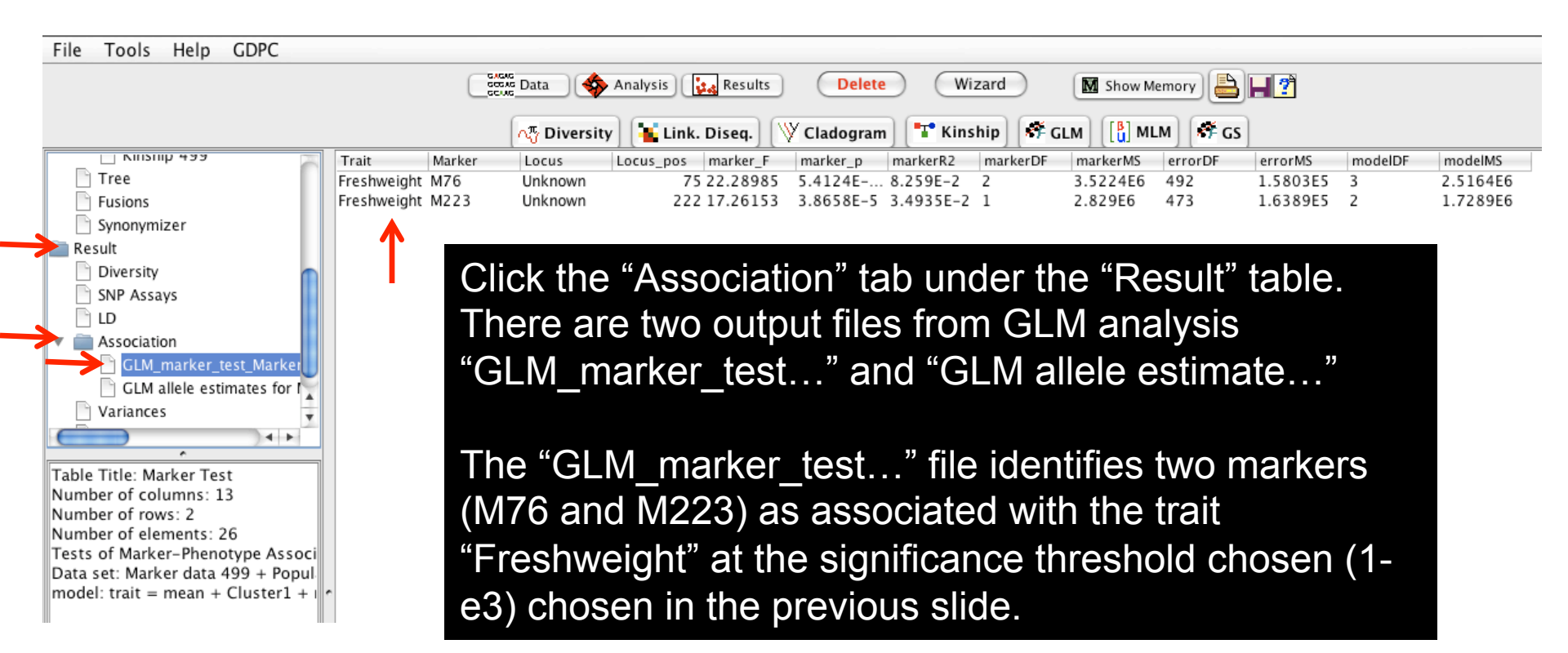

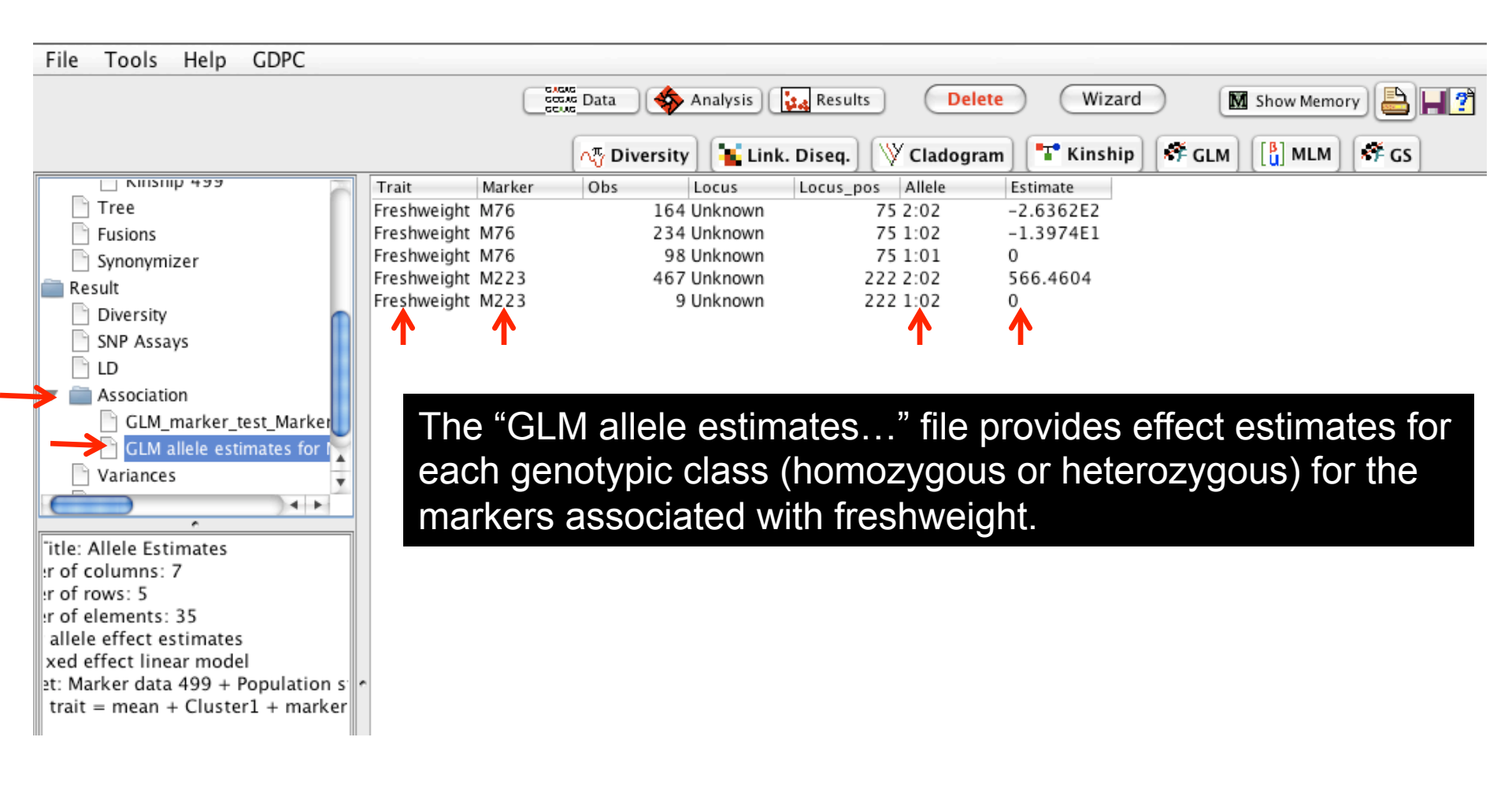

# Mixed Linear Model (MLM)

### To perform MLM analysis, a kinship matrix is required in addition to the files required for GLM

MLM analysis includes both population structure and kinship in the association analysis. It reduces Type I error due to relatedness and population structure.

#### Click "Data" to load the kinship file

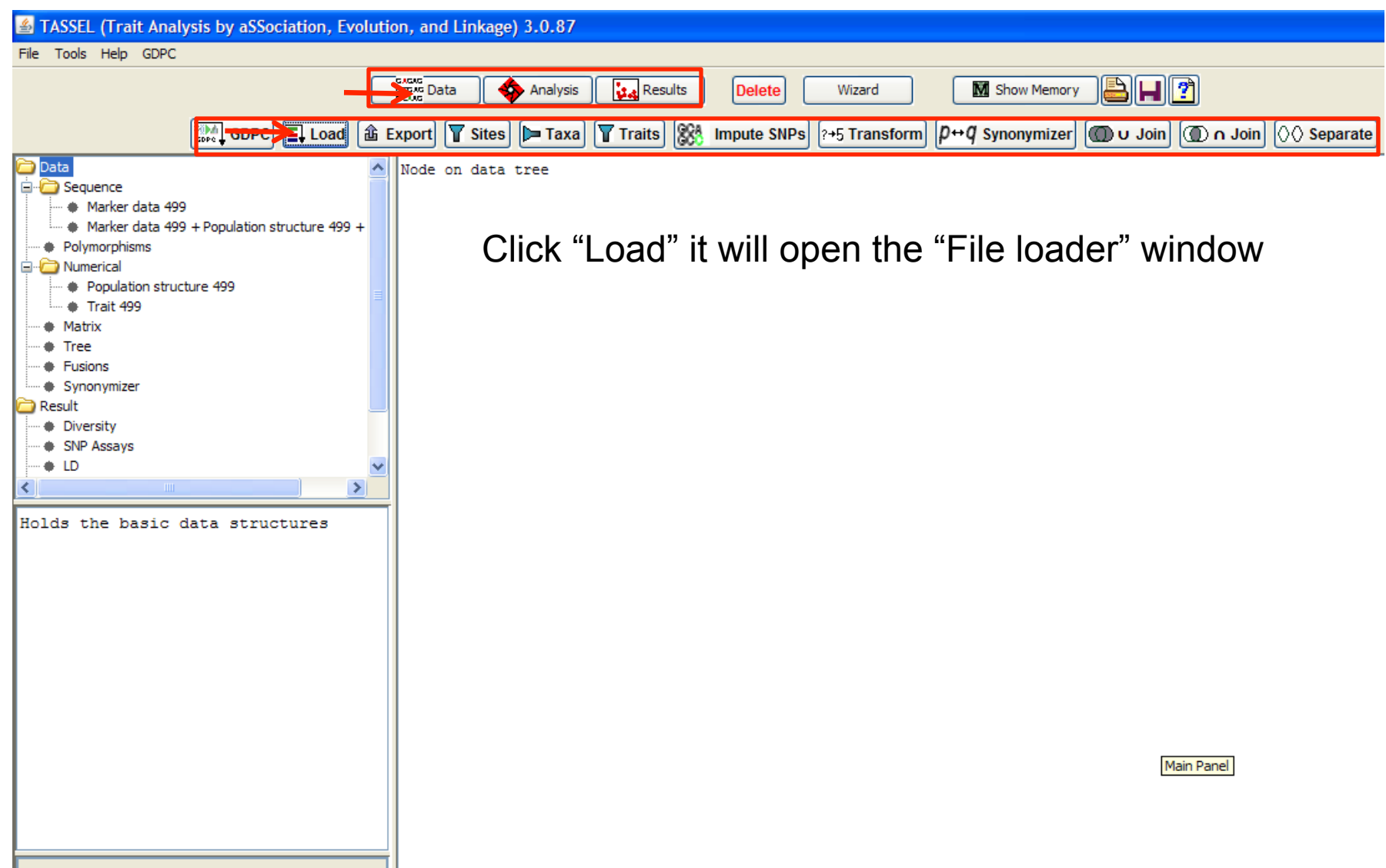

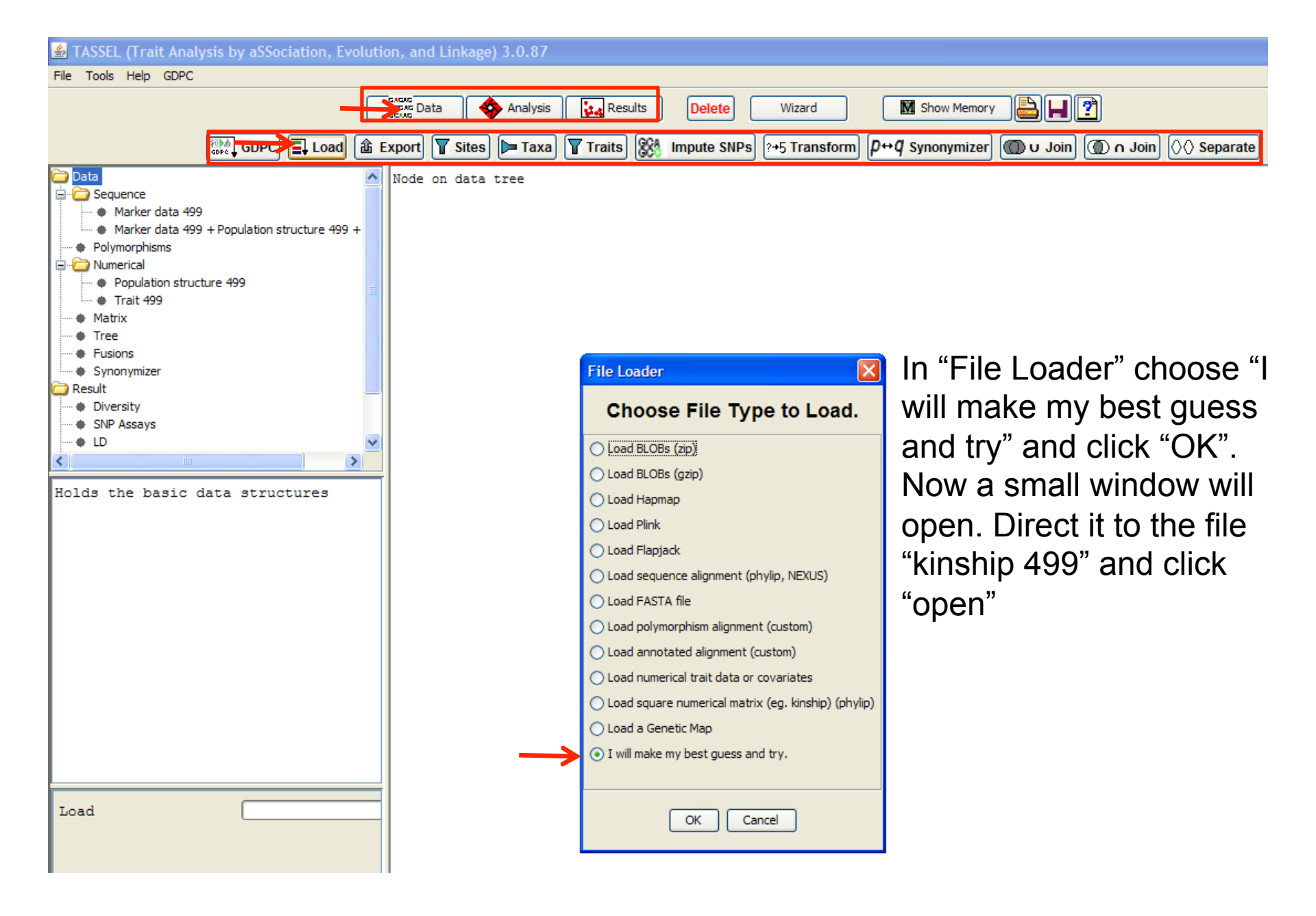

Click the "Analysis" tab, highlight both the "kinship 499" and "three files combined previously" by right clicking. Click the "MLM" tab to perform mixed linear model analysis for association mapping.

| 🖆 TASSEL (Trait Analysis by aSSociation, Evolution, and Linkage) 3.0.87 |             |          |          |          |          |          |           |          |          |  |  |  |  |
|-------------------------------------------------------------------------|-------------|----------|----------|----------|----------|----------|-----------|----------|----------|--|--|--|--|
| File Tools Help GDPC                                                    |             |          |          |          |          |          |           |          |          |  |  |  |  |
|                                                                         | scus Data   | Analysis | Resul    | ts Delet | te Wiz   | ard      | M Show Me | mory     | H 🕐      |  |  |  |  |
| AT Diversity Link. Diseq. W Cladogram T Kinship AF GLM [] MLM AF GS     |             |          |          |          |          |          |           |          |          |  |  |  |  |
| 🧁 Data 🔼                                                                | Таха        | CutSd035 | CutSd035 | CutSd035 | CutSd035 | CutSd035 | CutSd035  | CutSd035 | CutSd035 |  |  |  |  |
| 🛱 🗁 Sequence                                                            | CutSd035071 | 2        | 0        | 6.95E-2  | 0        | 0        | 4.1E-2    | 1.5E-2   | 0        |  |  |  |  |
| Marker data 499                                                         | CutSd035072 | 0        | 2        | 6.27E-2  | 9.42E-2  | 8.0E-2   | 0         | 0        | 0        |  |  |  |  |
| Marker data 499 + Population structure 499 +                            | CutSd035073 | 6.95E-2  | 6.27E-2  | 2        | 8.58E-2  | 2.05E-2  | 0         | 0        | 0.1739   |  |  |  |  |
| Polymorphisms                                                           | CutSd035074 | 0        | 9.42E-2  | 8.58E-2  | 2        | 0        | 0         | 4.26E-2  | 9.2E-3   |  |  |  |  |
| 🖃 🗁 Numerical                                                           | CutSd035075 | 0        | 8.0E-2   | 2.05E-2  | 0        | 2        | 0         | 0        | 0        |  |  |  |  |
| Population structure 499                                                | CutSd035076 | 4.1E-2   | 0        | 0        | 0        | 0        | 2         | 0        | 1.6E-2   |  |  |  |  |
| • Trait 499                                                             | CutSd035077 | 1.5E-2   | 0        | 0        | 4.26E-2  | 0        | 0         | 2        | 0        |  |  |  |  |
| 🗐 💭 Matrix                                                              | CutSd035078 | 0        | 0        | 0.1739   | 9.2E-3   | 0        | 1.6E-2    | 0        | 2        |  |  |  |  |
| •····  Kinship 499                                                      | CutSd035079 | 0        | 9.2E-2   | 0        | 0        | 9.2E-3   | 0         | 0        | 0.1108   |  |  |  |  |
| • Tree                                                                  | CutSd035081 | 0        | 0        | 0        | 3.17E-2  | 0        | 9.03E-2   | 0        | 0        |  |  |  |  |
| Fusions                                                                 | CutSd035085 | 7.49E-2  | 0        | 0        | 1.36E-2  | 2.6E-2   | 0         | 5.31E-2  | 0        |  |  |  |  |
| Synonymizer                                                             | CutSd035087 | 7.91E-2  | 0        | 0        | 1.61E-2  | 0        | 0         | 0        | 0        |  |  |  |  |
| Result                                                                  | CutSd035088 | 0        | 0        | 0        | 9.7E-3   | 3.0E-4   | 1.67E-2   | 7.58E-2  | 2.49E-2  |  |  |  |  |
| Diversity                                                               | CutSd035089 | 1.51E-2  | 0.1408   | 0        | 0        | 1.79E-2  | 0         | 1.2E-2   | 0        |  |  |  |  |
| SNP Assays                                                              | CutSd035090 | 0.1306   | 0        | 7.86E-2  | 0        | 0        | 0         | 0        | 0        |  |  |  |  |
| <                                                                       | CutSd035291 | 6.06E-2  | 0        | 0        | 0.1028   | 6.34E-2  | 6.0E-3    | 0.1162   | 0        |  |  |  |  |
| Table Titles Discourse Discourse Manual                                 | CutSd035292 | 2.4E-2   | 8.52E-2  | 0        | 1.44E-2  | 0        | 0         | 0        | 0        |  |  |  |  |
| Table Title: Alignment Distance Matri                                   | CutSd035294 | 0        | 0        | 0        | 0        | 1.12E-2  | 0         | 1.14E-2  | 0        |  |  |  |  |
| Number of columns: 500                                                  | CutSd035295 | 0        | 2.11E-2  | 4.15E-2  | 5.8E-2   | 0        | 3.89E-2   | 0        | 0        |  |  |  |  |
| Number of rows: 499                                                     | CutSd035296 | 0        | 0        | 0        | 6.12E-2  | 7.36E-2  | 4.21E-2   | 0.1147   | 1.98E-2  |  |  |  |  |
| Number of elements: 249500                                              | CutSd035297 | 0        | 7.4E-2   | 0        | 1.74E-2  | 0        | 0         | 0        | 0        |  |  |  |  |
|                                                                         | CutSd035298 | 0        | 1.46E-2  | 0        | 0        | 2.08E-2  | 5.76E-2   | 0        | 1.86E-2  |  |  |  |  |
|                                                                         | CutSd035299 | 0        | 0.1497   | 0.1514   | 6.43E-2  | 0        | 0         | 4.48E-2  | 0.1784   |  |  |  |  |
|                                                                         | CutSd035302 | 3.61E-2  | 7.02E-2  | 0        | 0        | 0        | 0         | 2.43E-2  | 0.1006   |  |  |  |  |
|                                                                         | CutSd035303 | 0        | 2.43E-2  | 0        | 2.3E-2   | 0        | 3.9E-3    | 0        | 3.34E-2  |  |  |  |  |

| 🕌 TASSEL (Trait Analysis by aSSociation, Evolu | tion, and                                               | Linkage)               | 3.0.87            |              |                  |            |              |           |           |         |
|------------------------------------------------|---------------------------------------------------------|------------------------|-------------------|--------------|------------------|------------|--------------|-----------|-----------|---------|
| File Tools Help GDPC                           |                                                         |                        |                   |              |                  |            |              |           |           |         |
| (                                              | sesse Dat                                               | •                      | Analysis          | Res          | ults Dele        | ete        | Wizard       | M Show    | Memory    | 3    🕐  |
|                                                |                                                         | ି <mark>ଲି</mark> Dive | ersity            | Link. Dised  | I. 🛛 Cladog      | ram 🎦      | Kinship 👫 GL | .M [b] ML | M 👫 GS    |         |
| 🔁 Data 🧳                                       | Taxa                                                    | Cu                     | tSd035            | CutSd035     | CutSd035         | CutSd03    | 5 CutSd035   | CutSd035  | CutSd035. | CutSd03 |
| 🚊 🗁 Sequence                                   | CutSd03                                                 | 5071 2                 |                   | 0            | 6.95E-2          | 0          | 0            | 4.1E-2    | 1.5E-2    | 0       |
| <ul> <li>Marker data 499</li> </ul>            | CutSd03                                                 | 5072 0                 |                   | 2            | 6.27E-2          | 9.42E-2    | 8.0E-2       | 0         | 0         | 0       |
| Marker data 499 + Population structure 499 +   | CutSd03                                                 | 5073 (                 | in the            | - "N/I       |                  | ~ · ~ ~ "  |              |           |           | 0.1739  |
| Polymorphisms                                  | CutSd03                                                 | 5074                   |                   |              | ivi Opti         | ons        | window       | , seie    |           | 9.2E-3  |
|                                                | CutSd03                                                 | 5075                   | Ont               |              |                  | for (      | Compro       | aaiaa     |           | 0       |
| Population structure 499                       | CutSd03                                                 | 5076                   | Ορι               | Imum         | Levei            |            | Joinpre      | SSION     |           | 1.6E-2  |
| 🗆 🖶 Irait 499                                  | CutSd03                                                 | 5077                   |                   |              | "DOD"            | forly      | larianaa     |           |           | 0       |
| Kinchin 499                                    | CutSd03                                                 | 5078                   | _eve              | and a        | PSD              |            | anance       |           |           | 2       |
|                                                | CutSd03                                                 | 5079                   | $^{\circ}$ or $m$ | nonor        | st Eatin         | notio      | n Thor       |           |           | 0.1108  |
| Fusions                                        | Cutsdos                                                 | 5081                   |                   | iponei       |                  | IIaliu     | n. mei       |           |           | 0       |
| Synonymizer                                    | Cutsdos                                                 | 5087 . (               | Dun               | "            |                  |            |              |           | 2         | 0       |
| C Result                                       | CutSd03                                                 | 5088 (                 | Rui               |              |                  |            |              |           | =-2       | 2 49E-2 |
| Diversity                                      | CutSd03                                                 | 5089 1.51              | F-2               | 0.1408       | 0                | 0          | 1.79E-2      | 0         | 1.2E-2    | 0       |
| SNP Assays                                     | CutSd03                                                 | 5090 0.13              | 06                | 0            | 7 86E-2          | 0          | 0            | 0         | 0         | 0       |
| <                                              | CutSd03                                                 | 5291 6.06              | E-2               |              | tions            |            |              | 3         | 0.1162    | 0       |
|                                                | CutSd03                                                 | 5292 2.4E              | -2                | E MLM OP     | cions            |            |              |           | 0         | 0       |
| Table Title: Alignment Distance Matr           | i CutSd03                                               | 5294 0                 |                   | Compression  | i Level          |            |              |           | 1.14E-2   | 0       |
| Number of columns: 500                         | CutSd03                                                 | 5295 0                 |                   |              | O Dotimu         | mLevel     |              | E-2       | 0         | 0       |
| Number of rows: 499                            | CutSd03                                                 | 5296 0                 |                   |              |                  | III LEVER  |              | E-2       | 0.1147    | 1.98E-2 |
| Number of elements: 249500                     | CutSd03                                                 | 5297 0                 |                   |              |                  | Level      |              |           | 0         | 0       |
|                                                | CutSd03                                                 | 5298 0                 |                   |              | Custom           | Level.     |              | E-2       | 0         | 1.86E-2 |
|                                                | CutSd03                                                 | 5299 0                 |                   |              |                  | nression   |              |           | 4.48E-2   | 0.1784  |
|                                                | CutSd03                                                 | 5302 3.61              | E-2               |              |                  | ipi caalon |              |           | 2.43E-2   | 0.1006  |
|                                                | CutSd03                                                 | 5303 0                 |                   | _Variance Co | moonent Estimati | ion        |              | 3         | 0         | 3.34E-2 |
|                                                | CutSd03                                                 | 5304 0                 |                   | variance co  | nponent Estimat  | 1011       |              |           | 8.99E-2   | 0       |
|                                                | CutSd03                                                 | 5305 6.24              | E-2               |              | P3D (estin       | mate once) |              | 73        | 7.3E-3    | 0.141   |
|                                                | CutSd03                                                 | 5306 0                 |                   |              | <u> </u>         |            |              | E-2       | 0         | 0       |
|                                                | CutSd035307 3.61E-2 O Re-estimate after each marker 2.4 |                        |                   |              |                  |            |              |           |           | 0.1006  |
|                                                | CutSd03                                                 | 5308 0                 | 5.0               |              |                  |            |              |           | 1.15E-2   | 0       |
|                                                | CutSd03                                                 | 5311 6.64              | HE-2              | Run          | Cancel           |            | Help Me Choo | ise to    | 0         | 0       |
|                                                | Cutsdos                                                 | 5312 5.75              | E-2<br>122        | 0.02E 2      | 10               |            | 10           | 7.455.2   | 0         | 0       |
| <                                              | Cutsdos                                                 | 5315 0.10              | -2                | 3.93E-2      | 1 28E-2          | 0          | 0            | 1.02E-2   | 0         | 0       |
|                                                | Cutsdos                                                 | 5317 0                 | -2                | 0.115        | 2.265-2          | 1.87E-2    | 8 295-2      | 2 55E-2   | 3 09E-2   | 2 3E-3  |
| MLM                                            | Cutsdos                                                 | 5318 0                 |                   | 0.113        | 5.88E-2          | 0 1271     | 0.295-2      | 0         | 0         | 0       |
|                                                | Cutodos                                                 | 5310 0                 |                   | <u> </u>     | 0.107            | 0.12/1     | 0            | 0.105.0   | 0         | 0 1001  |

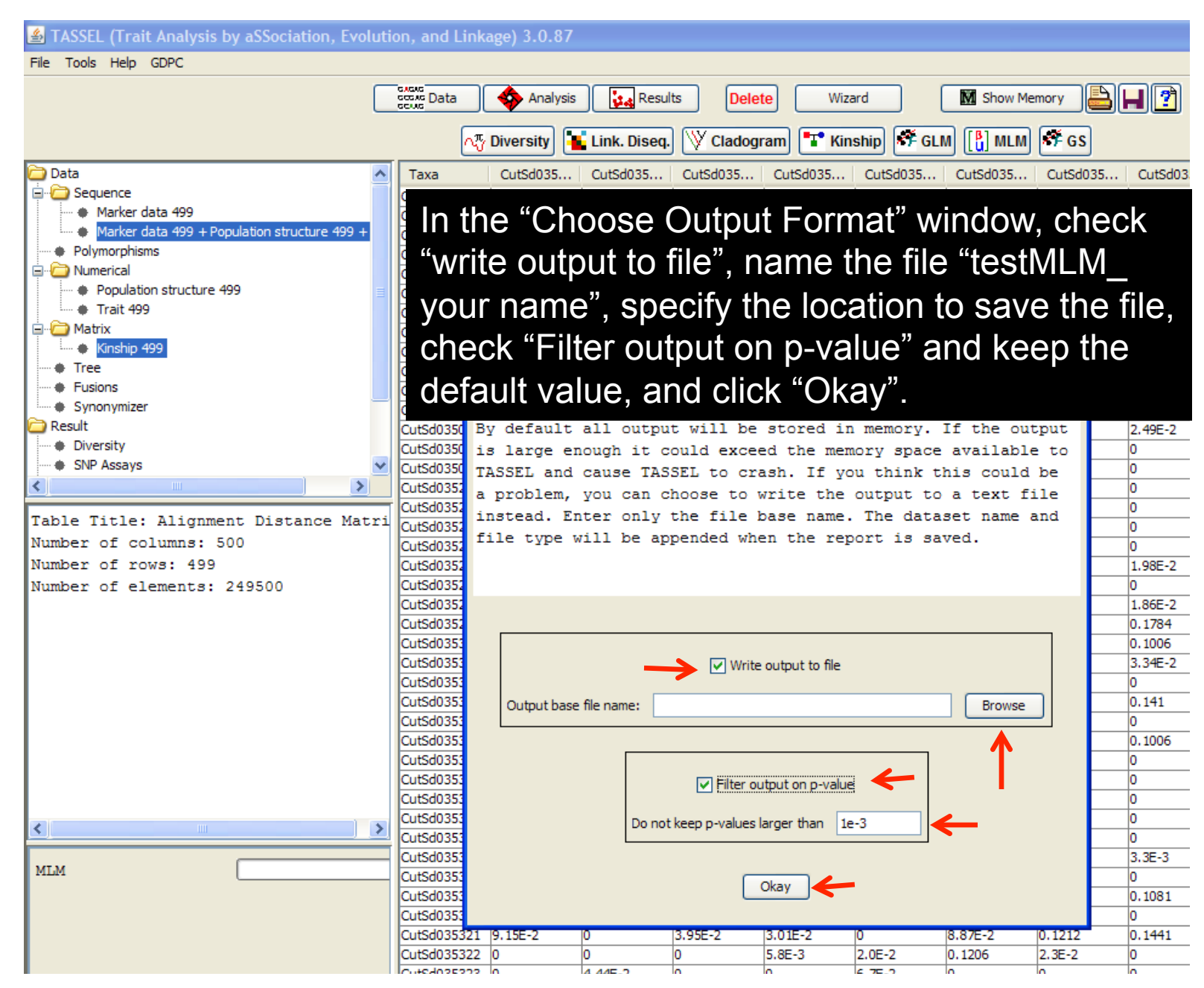

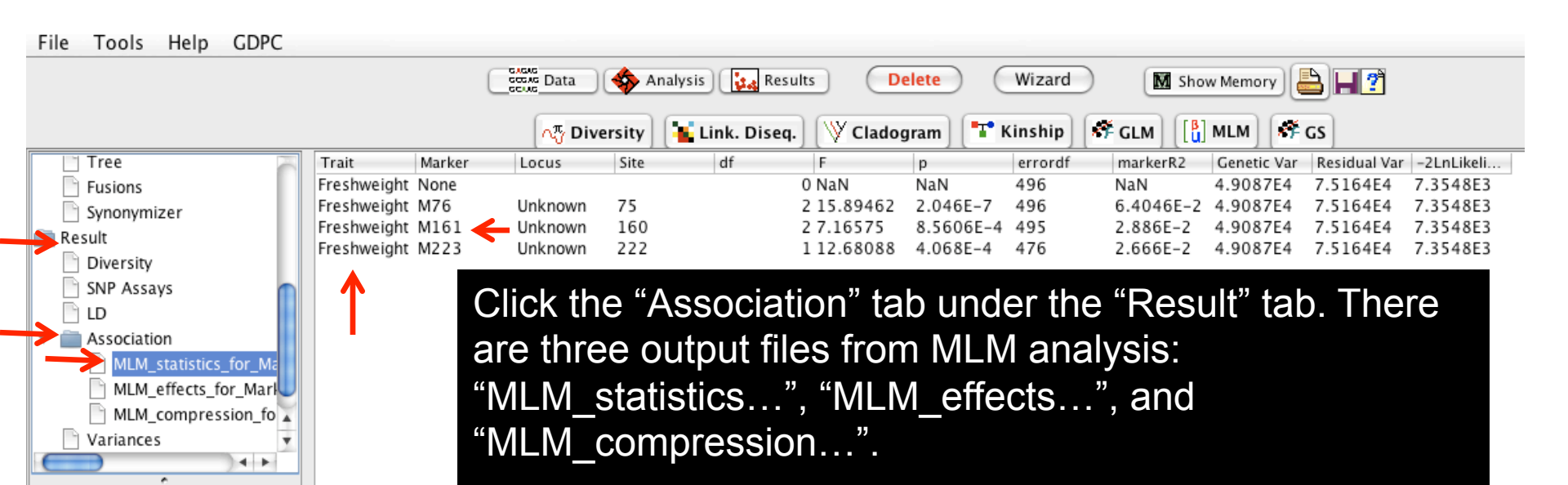

Click "MLM\_statistics.." This file identifies three markers (M76, M161, M223) as significantly associated with freshweight at the significance threshold selected in the previous slide.

Note that marker "M161" was not identified using GLM analysis.

Table Title: MLM\_statistics\_for Number of columns: 12

MLM statistics for compressed Dataset: Marker data 499 + Por

Compression = trueCompressi P3D = true. Variance componer

Model: trait = mean + Cluster1

Number of rows: 4 Number of elements: 48

| File          | Tools      | Help       | GDPC       |             |             |                |             |                  |                |                  |            |                  |           |
|---------------|------------|------------|------------|-------------|-------------|----------------|-------------|------------------|----------------|------------------|------------|------------------|-----------|
|               |            |            |            |             |             |                | 🦘 A         | nalysis 🚺 Result | s D            | elete Wi         | zard       | M Show Memo      | ry 💾 📕 🕈  |
|               |            |            |            |             |             | _∧7 Dive       | rsity       | 崔 Link. Diseq.   | V Clado        | gram 🚺 🚏 Kins    | hip 🍂      | GLM              | SF GS     |
|               | Tree       |            |            | Trait       | Marker      | Locus          | Site        | Allele           | Effect         | Obs              |            |                  |           |
|               | Fusions    |            |            | Freshweight | M76         | Unknown        | 75          | 2:02             | -2.3856E2      | 2 164            |            |                  |           |
|               | Synonym    | izer       |            | Freshweight | M76         | Unknown        | 75          | 1:02             | -2.1142E1      | 234              |            |                  |           |
|               | asult      |            |            | Freshweight | M76         | Unknown        | 75          | 1:01             | 0              | 98               |            |                  |           |
|               | Discourte  |            |            | Freshweight | M161        | Unknown        | 160         | 2:02             | 127.26722      | 2 174            |            |                  |           |
|               | Diversity  |            |            | Freshweight | M161        | Unknown        | 160         | 1:02             | 182.81396      | 5 208            |            |                  |           |
|               | SNP Assa   | ays        |            | Freshweight | M161        | Unknown        | 160         | 1:01             | 0              | 113              |            |                  |           |
|               | LD         |            |            | Freshweight | M223        | Unknown        | 222         | 2:02             | 520.04945      | 5 467            |            |                  |           |
| ▶ 💼           | Associat   | ion        |            | Freshweight | M223        | Unknown        | 222         | 1:02             | 0              | 9                |            |                  |           |
|               |            | statistics | for Ma     |             |             |                |             | ▲                |                |                  |            |                  |           |
| $\rightarrow$ |            | _effects_f | or_Mari    | L           |             |                |             |                  |                |                  |            |                  |           |
|               | MLM        | _compres   | ssion_fo 🛣 |             |             |                |             |                  |                |                  |            |                  |           |
|               | Variance   | s          | •          |             |             |                |             |                  |                |                  | 11"        |                  |           |
| Ē             |            |            | 4 +        | Ur          | nder        | the Ass        | SOC         | lation tat       | o unde         | er the Re        | esuit      | tad, click       | k the     |
|               |            | <u>د</u>   |            | 66 N /      |             |                | "           | ila Thia i       | ام را م        |                  |            |                  | far       |
| Table         | e Title: M | LM_effe    | ts_for_M   | IV          |             | <u>enecis.</u> | l           | lie. This i      | nciuae         | es the en        | ect e      | sumates          | TOL       |
| Num           | ber of co  | lumns: 7   | 7          |             |             |                |             |                  |                |                  | 4 ~ ~      |                  | r o o o b |
| Num           | ber of ro  | ws: 8      |            | ea          | <u>CN (</u> | genotypi       | <u>C CI</u> | ass (nom         | ozygo          | us or ne         | terozy     | ygous) <u>to</u> | neach     |
| Num           | ber of ele | ements:    | 56         | 6           | tha         |                |             | a a di a ta d    | with for       | achurain         | <b>h</b> t |                  |           |
| MLM           | SNP effe   | ct estim   | ates       | ΤΟ          | the         | markers        | as          | sociate <u>a</u> | <u>with tr</u> | <u>esnweig</u> i |            |                  |           |
| Data          | set: Mark  | er data 4  | 499 + Poj  |             |             |                |             |                  |                |                  |            |                  |           |
| Com           | pression   | = trueCo   | ompressi   | r           |             |                |             |                  |                |                  |            |                  |           |

P3D = true. Variance componer Model: trait = mean + Cluster1

## Conclusion

This tutorial demonstrates that association mapping analysis can help identify the molecular markers significantly linked to traits of interest.

Implementation of GLM and MLM models in TASSEL software allows one to account for effects due to both population genetic structure and relatedness.

## **References and Readings**

Bradbury, P. J., Z. Zhang, D. E. Kroon, T. M. Casstevens, Y. Ramdoss and E. S. Buckler. 2007. TASSEL: Software for association mapping of complex traits in diverse samples. Bioinformatics 23:2633–2635. Available online at: http://dx.doi.org/10.1093/bioinformatics/btm308 (verified 7 Feb 2012).

Myles, S., J. Peiffer, P. J. Brown, E. Ersoz, Z. Zhang, D. E. Costich, and E. S. Buckler. 2009. Association mapping: Critical considerations shift from genotyping to experimental design. Plant Cell 21:2194-2202. Available online at: http://dx.doi.org/10.1105/tpc.109.068437 (verified 7 Feb 2012).

Zhu, C., M. Gore, E. S. Buckler, and J. Yu. 2008. Status and prospects of association mapping in plants. Plant Genome 1:5–20. Available online at: http://dx.doi.org/10.3835/plantgenome2008.02.0089 (verified 7 Feb 2012).

#### Book

Oraguzie, N. C., E.H.A. Rikkerink, S. E. Gardine, and H. N. de Silva (eds.) Association mapping in plants. Springer, NY.